## MANUAL RINGKAS SISTEM SPA

- 1. Pergi ke halaman aset.mohe.gov.my (Gunakan Internet Explorer Sahaja)
- 2. Klik pada ikon Senarai Agensi untuk memilih agensi.
- 3. Scroll untuk mencari agensi

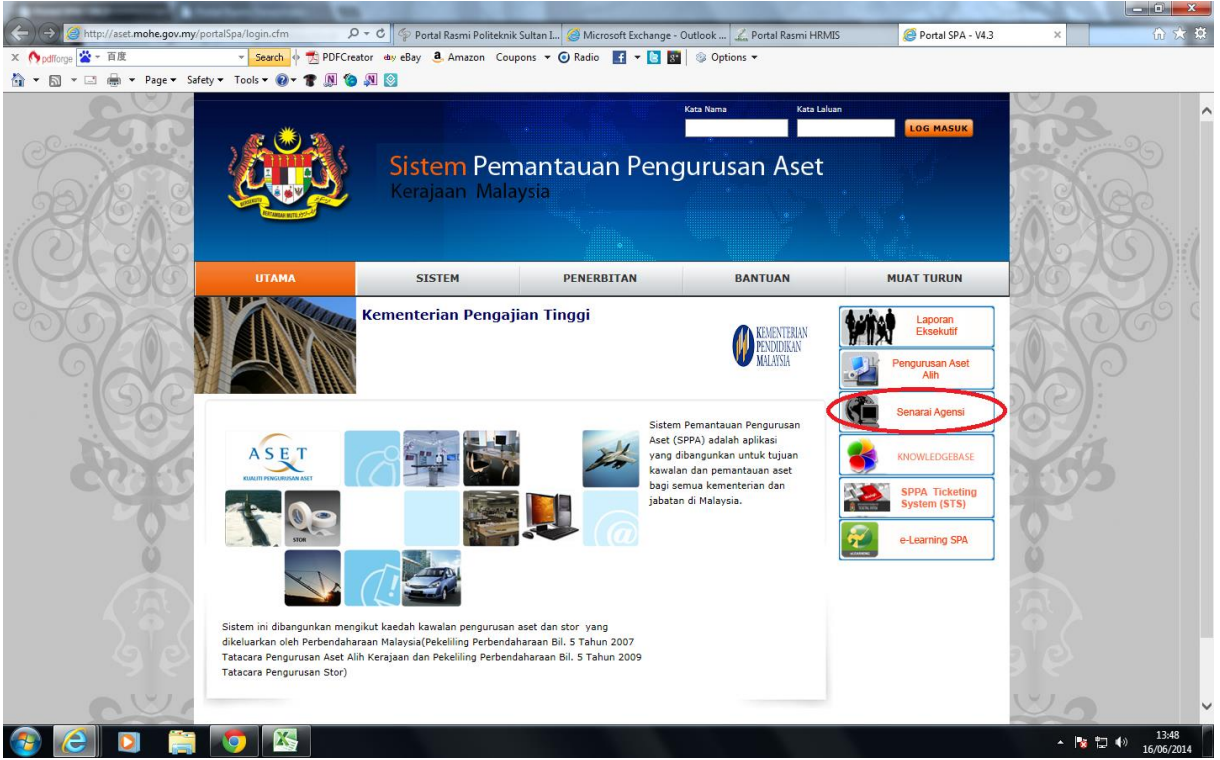

Gambarajah 1: Muka Hadapan Portal SPA

- 4. Klik pada Ikon Agensi berkenaan. Scroll keatas untuk memasukkan kata nama dan kata laluan.
- 5. Nama Agensi akan terpapar dimuka hadapan. Sekiranya sudah memilih agensi namun nama agensi tidak terpamer, "Refresh" laman anda atau tekan butang "F5".

| A DESCRIPTION OF A DESCRIPTION OF A DESC | And and a second second second second second second second second second second second second second second se |                                                                                                    |
|----------------------------------------------------------------------------------------------------|----------------------------------------------------------------------------------------------------|----------------------------------------------------------------------------------------------------|
| (+) (+) (+) http://aset.mohe.gov.my/port                                                                                                    | alSpa/login.cfm 🖉 🗸 🗘 🌾 Portal Rasmi Politeknik Sultan I 🎯 Microsoft Exchange - Outlook ፈ Portal Rasmi HRMIS   | Ø Portal SPA - V4.3 × In the second second secon |
| × 🎊 pdfforge 🖄 - 百度                                                                                                    | 👻 Search 🔶 📩 PDFCreator 💩 eBay 🤱 Amazon Coupons 🔻 🕑 Radio 📑 👻 🚺 🚳 Options 👻                                    |                                                                                                    |
| 🚹 👻 🖾 👻 📾 👻 Page 👻 Safety 🖤                                                                                                    |                                                                                                    |                                                                                                    |
| 5 N N                                                                                                    | TAWAU                                                                                                    | ~                                                                                                    |
| ŏ                                                                                                    | Politeknik Metro Kuala Lumpur                                                                                  | ŏ                                                                                                    |
|                                                                                                    | Politeknik Sultan Idris Shah                                                                                   |                                                                                                    |
| 9.6                                                                                                    | Politeknik Nilal                                                                                               | 3'0                                                                                                    |
| 236                                                                                                    | Politeknik Metro Johor Bahru                                                                                   | 36.00                                                                                                    |
| Je lens                                                                                                    | Politeknik Mersing                                                                                             | SIG                                                                                                    |
| CCSS                                                                                                    | Politeknik Sultan Haji Ahmad Shah                                                                              | sk 19) (                                                                                                    |
|                                                                                                    | Politeknik Metro Kuantan                                                                                       |                                                                                                    |
|                                                                                                    | Politeknik Muadzam Shah                                                                                        |                                                                                                    |
|                                                                                                    | Politeknik Kuala Terengganu                                                                                    |                                                                                                    |
|                                                                                                    | Politeknik Hulu Terengganu                                                                                     | ·                                                                                                    |
| 🚱 🙆 🖸 📋                                                                                                    |                                                                                                    | ▲ 🍡 🐄 🕬 13:48<br>▲ 🍡 🐄 16/06/2014                                                                                                    |

Gambarajah 2: Senarai Agensi

- 6. Masukkan Kata Nama dan Kata Laluan anda.
  - Kata Nama: <NO KP>

## Kata Laluan: aset1234

Anda dinasihatkan untuk menukar kata laluan bagi mengelakkan akaun anda disalahguna oleh pihak lain. (Untuk menukar kata laluan, rujuk langkah 11)

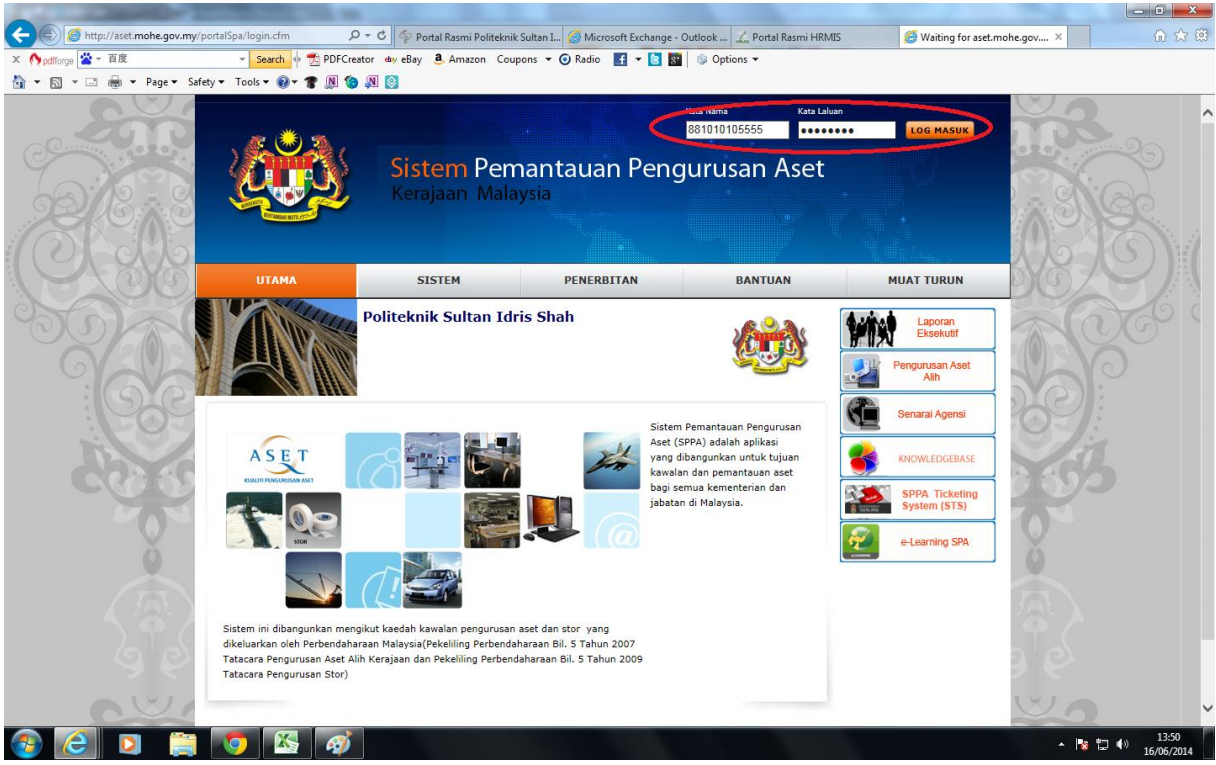

Gambarajah 3: Log Masuk

7. Klik ikon Knowledgebase untuk melihat senarai kategori atau katalog peralatan.

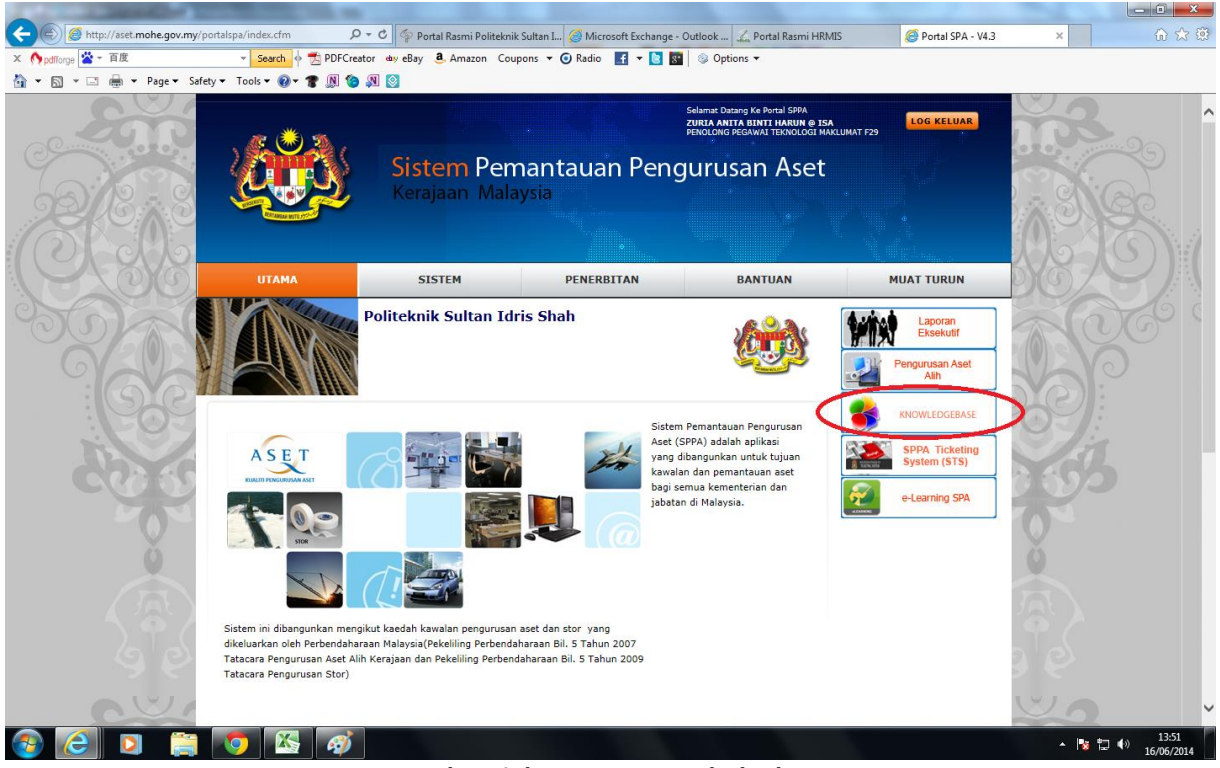

Gambarajah 4: Menu Knoledgebase

- 8. Klik Katalog Kelengkapan Aset. Setiap kategori peralatan akan dipamerkan berserta sub kategori.
  - Sekiranya gambar peralatan tidak sama, rujuk keterangan/deskripsi peralatan untuk mencari peralatan yang berpadanan.
  - Anda boleh klik butang pangkah untuk keluar dari laman Knowledgebase ini atau boleh terus klik tab Portal SPA untuk pergi ke laman Sistem SPA.

|                                                                              | Contraction of the local division of the local division of the loc |                                                                                                    |                                                          |                                                               |                                                |                     |                                        |                    |
|------------------------------------------------------------------------------|----------------------------------------------------------------------------------------------------|----------------------------------------------------------------------------------------------------|----------------------------------------------------------|---------------------------------------------------------------|------------------------------------------------|---------------------|----------------------------------------|--------------------|
| 🕞 🗐 🖉 http://knowledgebase.treasury.gov.                                     | .my/knowledgebase/ 🎾 🔻                                                                                                    | 🖒 🌾 Portal Rasmi Polit                                                                                 | eknik S 🥝 Micro                                          | soft Exchange - Out                                           | Portal Rasmi HRMIS                             | 🙆 Portal SPA - V4.3 | 🥘 MyAsset KnowledgeBa 🗵                | ₩ 🛣 🚯              |
| × 🎊 pdfforge 😤 - 百度 🔹                                                        | - Search 🔶 📩 PDFCreator                                                                                                    | 💩 eBay 🧕 Amazon                                                                                        | Coupons 🔻 🧿 Ra                                           | dio 🔣 🕶 💽 🔝                                                   | 👂 Options 👻                                    |                     |                                        |                    |
| 🟠 👻 🔝 👻 🚔 👻 Page 👻 Safety 🕶 To                                               | 'ools 🕶 🔞 🕶 🎓 🔊                                                                                                    | 1 🔯                                                                                                    |                                                          |                                                               |                                                |                     |                                        |                    |
| SPPA KnowledgeBase                                                           | _                                                                                                    | _                                                                                                    | _                                                        | _                                                             | _                                              | _                   | Selamat Datang - Dafi                  | ar   Log Masuk     |
| 🛥 KATALOG KLASIFIKASI ASET 🛛 🔛 🖿                                             | UTAMA                                                                                                    |                                                                                                    |                                                          |                                                               |                                                |                     |                                        |                    |
| 001<br>PERALATAN DAN<br>KELENSKAPAN ICT                                      | SPA - ASET   Sist<br>menggunakan teknolo<br>Perbendaharaan Bil. 5                                                                                                    | em Pengurusan Aset<br>ogi web. Ia telah diban<br>Tahun 2007 yang dikel                                 | Alih adalah satu<br>gunkan mengikut<br>luarkan oleh Keme | sistem pengurusan<br>kaedah kawalan peng<br>nterian Kewangan. | aset bersepadu yang<br>uurusan aset Pekeliling |                     |                                        | Ŷ                  |
| 002<br>PERALATAN DAN<br>KELENSIKAPAN PEJABAT                                 | KOMPONEN SPA                                                                                                    |                                                                                                    |                                                          |                                                               | 2                                              |                     |                                        |                    |
| 003<br>PERAATAN DAN<br>KELENGKAPAN DAPUR                                     | Modul<br>Administrator<br>Modul<br>Pembekal                                                                                                    | Modul<br>Pendaftaran<br>Modul<br>Pengesahan                                                            | Modul<br>Penempatan<br>Modul<br>Perzerakan               | Modul<br>Pemeriksaan<br>Modul<br>Laporan                      | Modul<br>Pelupusan<br>Modul<br>Kehilangan      |                     |                                        |                    |
| 004<br>PERALATAN DAN<br>RELENSIKAPAN MAKMAL                                  | Modul<br>Kawalan Kod                                                                                                    | Pendaftaran<br>Modul Barcode<br>Generator                                                              | Modul<br>Penyelenggaraan                                 | Modul<br>Susut Nilai                                          | Modul PDF<br>Generator                         |                     |                                        |                    |
| 005<br>PERLATAN DAN<br>KELENSARAN<br>TELENCOMUNEKASI                         | OBJEKTIF SPA<br>- Mempertingkatkan kuz<br>- Mewujudkan Sistem Ku<br>- Meningkatkan Kualiti a                                                                                                    | aliti pengurusan dan pengaw<br>od yang seragam.<br>udit (Dalaman atau Luaran)                          | asan.                                                    |                                                               |                                                |                     |                                        |                    |
| 006<br>PERALATAN DAN<br>KELENGKAPAN PENYIARAN<br>MI KATALOG KLASIFIKASI STOK | <ul> <li>Menjimatkan masa per</li> <li>Kawalan dan Pemanta</li> <li>Meningkatkan produkt</li> <li>Memastikan aset keraj</li> </ul>                                                                                                    | ngurusan aset.<br>uan dapat dilaksanakan den<br>Iviti dan kualiti kerja.<br>aan berada di dalam keadaa | gan lebih berkesan.<br>an yang baik.                     |                                                               |                                                |                     |                                        |                    |
| PEKELILING BILANGAN 5 - 2007                                                 | -                                                                                                    |                                                                                                    |                                                          |                                                               |                                                |                     |                                        |                    |
| PEKELILING BILANGAN 5 - 2009                                                 | FAEDAH SPA                                                                                                    |                                                                                                    |                                                          |                                                               |                                                |                     |                                        | ~                  |
|                                                                              | Kawalan dan Pemanta                                                                                                    | uan aset lebih berkesan.                                                                               |                                                          |                                                               |                                                |                     | MOF-it modular framework   @ Copyright | reserved 2008-2011 |
|                                                                              |                                                                                                    |                                                                                                    |                                                          |                                                               |                                                |                     | · • • •                                | 13:52              |
|                                                                              |                                                                                                    |                                                                                                    |                                                          |                                                               |                                                |                     | - 10 🖬 🗤                               | 16/06/2014         |

Gambarajah 5: Katalog Peralatan

9. Klik pada Ikon Pengurusan Aset Alih kemudian klik pada Sistem SPA. Satu tetingkap baru akan terbuka. (Paparan muka utama sistem SPA mungkin berbeza mengikut Peranan Pengguna)

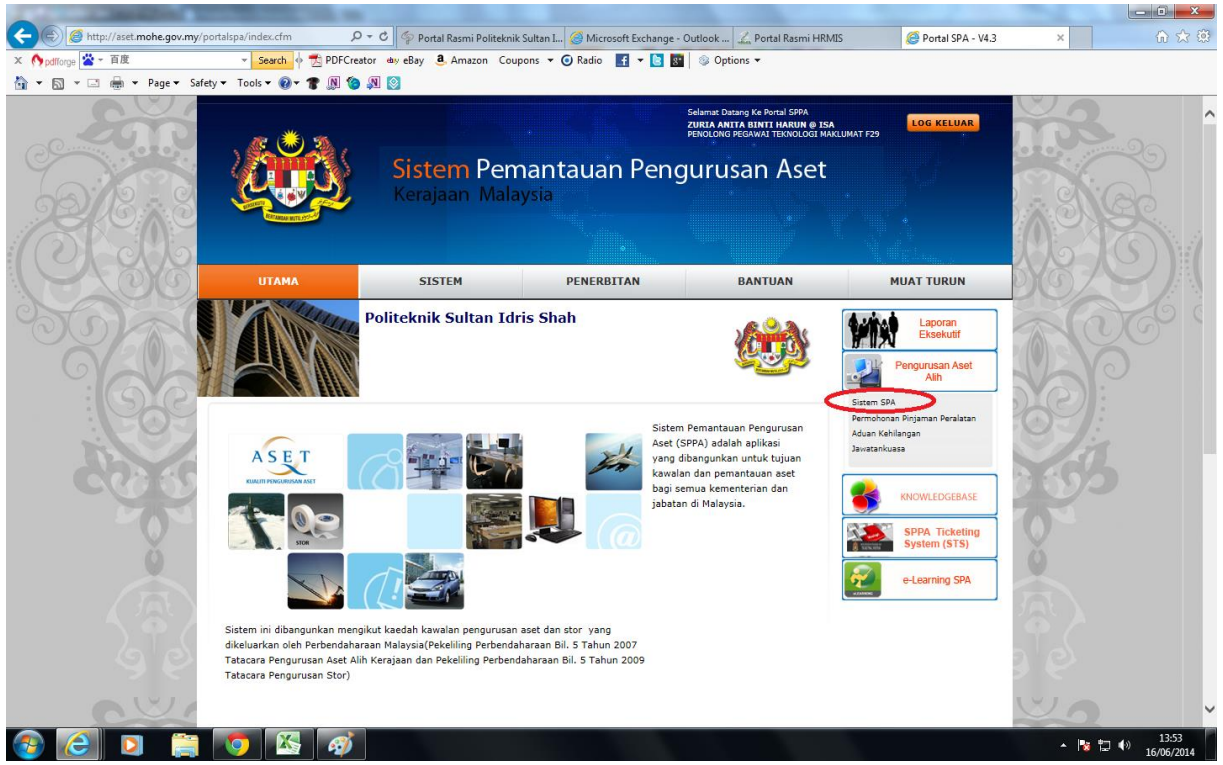

Gambarajah 6: Pautan Ke Sistem SPA

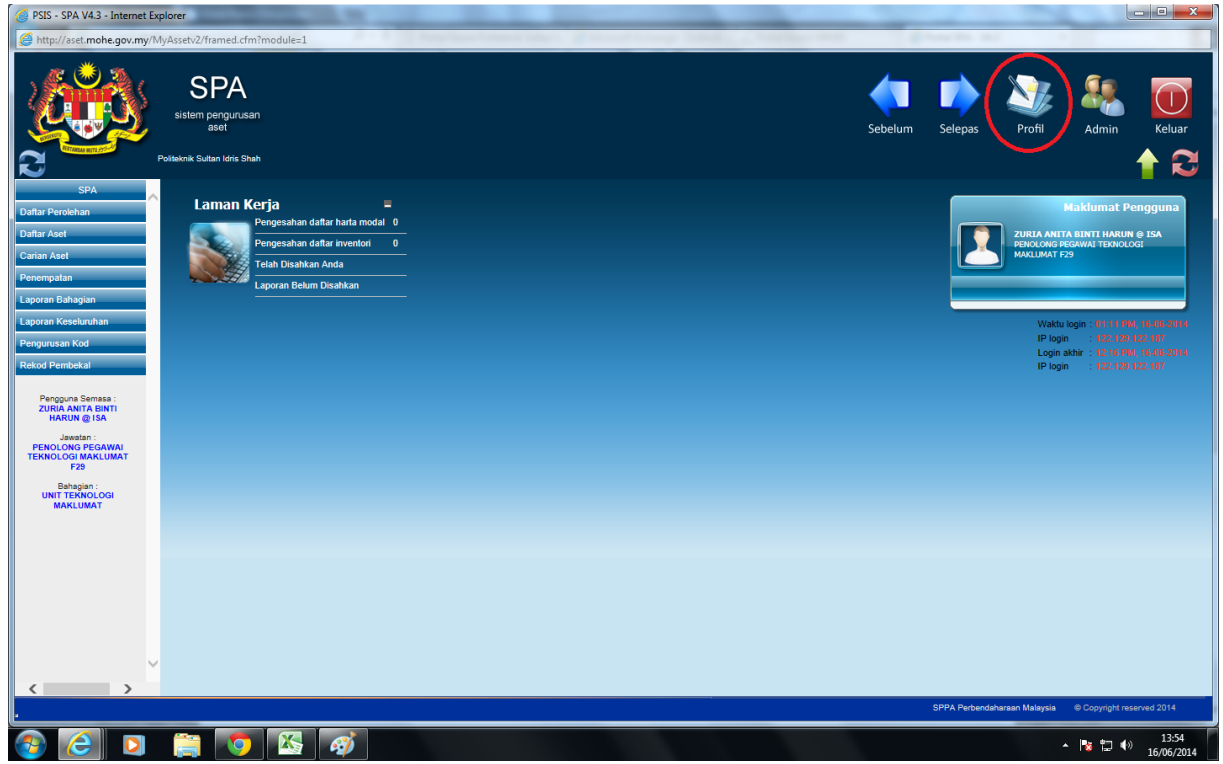

10.Klik pada ikon Profil untuk menukar profil atau kata laluan

Gambarajah 7: Selenggara Profil Pengguna

11.Klik pada Tukar Kata Laluan dan tukar kata laluan anda. Klik kemaskini setelah selesai.

| 🙆 PSIS - SPA V4.3 - Internet Expl                                                                                                    | orer                             |                               |     |                          |               |                |               | -                |                                         |            |
|----------------------------------------------------------------------------------------------------|----------------------------------|-------------------------------|-----|--------------------------|---------------|----------------|---------------|------------------|-----------------------------------------|------------|
| Attp://aset.mohe.gov.my/My                                                                                                    | Assetv2/framed.cfm?modu          | ile=1                         |     | The second second second | -             |                |               |                  | _                                       |            |
|                                                                                                    | SPA<br>sistem pengurusan<br>aset |                               |     |                          |               | Sebelum        | Selepas       | Profil           | Admin                                   | Keluar     |
| <b>C</b> Ma                                                                                                    | iklumat Pengguna                 |                               |     |                          |               |                |               |                  |                                         |            |
| SPA                                                                                                    |                                  |                               |     |                          |               |                |               | Kont             | igurasi Ringkasan I                     | Data       |
| Daftar Perolehan                                                                                                    | Nama Pengguna                    | ZURIA ANITA BINTI HARUN @ ISA | ]   | K/P Baru                 | 801013085470  |                |               |                  |                                         |            |
| Daftar Aset                                                                                                    | ID Pengguna                      | zuria                         |     | K/P Lama/Tentera/Polis   |               |                |               |                  |                                         |            |
| Carian Aset                                                                                                    | Kata Laluan                      | >> Tukar Kata Laluan          |     | Lokasi                   |               |                | 0             |                  |                                         |            |
| Penempatan                                                                                                    | Gambar Photo                     | blank.bmp (e)                 |     | Pengguna Semasa          | Gambar Phot   | lo Mini O Ikor | Pengguna      |                  |                                         |            |
| Laporan Bahagian<br>Laporan Keseluruhan                                                                                                    |                                  | 2                             |     |                          |               |                |               |                  |                                         |            |
| Pengurusan Kod                                                                                                    | No. Pekerja                      |                               |     | AL'                      | ● On ○ Off    |                |               |                  |                                         |            |
| Rekod Pembekal                                                                                                    | Email                            | zuria@psis.edu.my             |     | 4                        | ● On ○ Off    |                |               |                  |                                         |            |
| Pengguna Semasa :                                                                                                    | Tel. HP                          | cth:(019-6642021)             |     | Tel. Pejabat             |               | cth:(03-66420  | 221)          |                  |                                         |            |
| ZURIA ANITA BINTI<br>HARUN @ ISA                                                                                                    | Organisasi                       | Politeknik Sultan Idris Shah  |     | Paparan Rekod            | 10            |                |               |                  |                                         |            |
| Jawatan :<br>PENOLONG PEGAWAL                                                                                                    | Bahagian                         | UNIT TEKNOLOGI MAKLUMAT       |     | Grafik                   | 🔿 Ringan 🖲 Pe | enuh           |               |                  |                                         |            |
| TEKNOLOGI MAKLUMAT<br>F29                                                                                                    | Paparan Utama                    | SPA                           |     |                          |               |                |               |                  |                                         |            |
| Bahagian :<br>UNIT TEKNOLOGI                                                                                                    | Format Carta                     | Flash JPG PNG                 | _   | _                        |               |                |               |                  |                                         | _          |
| MAKLUMAT                                                                                                    |                                  |                               | KEM | ASKINI                   |               |                |               |                  |                                         |            |
|                                                                                                    |                                  |                               | 4   |                          |               |                |               |                  |                                         |            |
|                                                                                                    |                                  |                               |     |                          |               |                |               |                  |                                         |            |
|                                                                                                    |                                  |                               |     |                          |               |                |               |                  |                                         |            |
|                                                                                                    |                                  |                               |     |                          |               |                |               |                  |                                         |            |
|                                                                                                    |                                  |                               |     |                          |               |                |               |                  |                                         |            |
|                                                                                                    |                                  |                               |     |                          |               |                |               |                  |                                         |            |
| ľ i literatura i literatura i l |                                  |                               |     |                          |               |                |               |                  |                                         |            |
|                                                                                                    |                                  |                               |     |                          |               | -              | SPPA Perbends | sharaan Malaysia | © Copyright rese                        | rved 2014  |
|                                                                                                    |                                  |                               |     |                          |               |                |               |                  | - Ing the do                            | 13:55      |
|                                                                                                    |                                  |                               |     |                          |               |                |               |                  | 1 - 1 - 1 - 1 - 1 - 1 - 1 - 1 - 1 - 1 - | 16/06/2014 |

Gambarajah 8: Profil Pengguna

12. Untuk mendaftar aset, klik pada Menu Daftar Aset kemudian klik Daftar Aset. Satu paparan akan keluar.

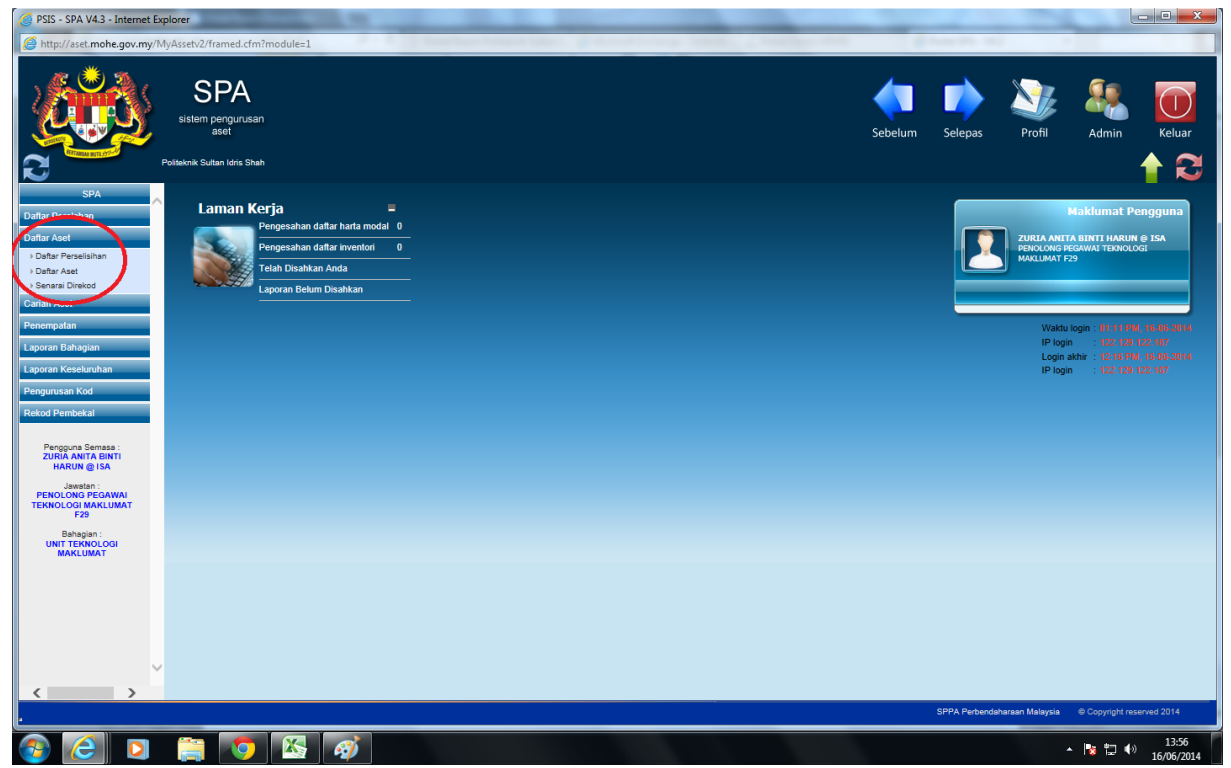

Gambarajah 9: Menu Daftar Aset

13. Masukkan kategori aset ke dalam ruangan Carian Kelas Aset kemudian klik butang cari. Senarai perlatan berkaitan ketegori yang dicari akan terpapar. Sila klik pada jenis aset yang ingin didaftarkan. (Sekiranya terdapat keraguan untuk jenis aset, rujuk semula katalog di Knowledgebase)

| 🙆 PSIS - SPA V4.3 - Internet Ex        | plorer                           | and the second second se |                                            |                              |                              |
|----------------------------------------|----------------------------------|----------------------------------------------------------------------------------------------------|--------------------------------------------|------------------------------|------------------------------|
| Attp://aset.mohe.gov.my/N              | /lyAssetv2/framed.cfm?module     | =1                                                                                                    | A second descent finding of the figure and | a new text and               |                              |
|                                        | SPA<br>sistem pengurusan<br>aset |                                                                                                    |                                            | Sebelum Selepas Profil       | Admin Keluar                 |
| 2                                      | Senarai Carian Daftar Pantas     |                                                                                                    |                                            |                              | 1                            |
| SPA                                    | Carian Kelas Aset                | komputer CARI SEMULA                                                                                                    |                                            |                              | Lihat gambar                 |
| Daftar Perolehan                       | Bil Kod                          | Kategori                                                                                                    | Sub Kategori                               | Jenis                        |                              |
| Daftar Aset                            | 1. 001002001                     | PERALATAN DAN KELENGKAPAN ICT                                                                                                    | KOMPUTER                                   | KOMPUTER MEJA (DESKTOP)      |                              |
| Daftar Perselisihan                    | 001002002                        | PERALATAN DAN KELENGKAPAN ICT                                                                                                    | KOMPUTER                                   | KOMPUTER RIBA (LAPTOP)       | •                            |
| Daftar Aset                            | 3. 001002003                     | PERALATAN DAN KELENGKAPAN ICT                                                                                                    | KOMPUTER                                   | COMPUTER WORKSTATION         |                              |
| Senarai Direkod                        | 4. 001002004                     | PERALATAN DAN KELENGKAPAN ICT                                                                                                    | KOMPUTER                                   | KOMPUTER TABLET              |                              |
|                                        | 5. 001006008                     | PERALATAN DAN KELENGKAPAN ICT                                                                                                    | PERALATAN STORAN                           | PITA KOMPUTER                |                              |
| Penempatan                             | 6. 001009001                     | PERALATAN DAN KELENGKAPAN ICT                                                                                                    | PERANTI KOMPUTER                           | KIPAS PENYEJUK LABTOP        |                              |
| Laporan Bahagian                       | 7. 001009002                     | PERALATAN DAN KELENGKAPAN ICT                                                                                                    | PERANTI KOMPUTER                           | MEMORY CARD READER           |                              |
| Laporan Keseluruhan                    | 8. 001009003                     | PERALATAN DAN KELENGKAPAN ICT                                                                                                    | PERANTI KOMPUTER                           | PEMBESAR SUARA KOMPUTER      |                              |
| Pengurusan Kod                         | 9. 001009004                     | PERALATAN DAN KELENGKAPAN ICT                                                                                                    | PERANTI KOMPUTER                           | PAPAN KEKUNCI                |                              |
| Rekod Pembekal                         | 10. 001009005                    | PERALATAN DAN KELENGKAPAN ICT                                                                                                    | PERANTI KOMPUTER                           | TETIKUS                      |                              |
|                                        | 11. 001009006                    | PERALATAN DAN KELENGKAPAN ICT                                                                                                    | PERANTI KOMPUTER                           | TETIKUS OPTIK                |                              |
| Pengguna Semasa :<br>ZURIA ANITA BINTI | 12. 001009007                    | PERALATAN DAN KELENGKAPAN ICT                                                                                                    | PERANTI KOMPUTER                           | PEMANAS AIR USB              |                              |
| HARUN @ ISA                            | 13. 001009008                    | PERALATAN DAN KELENGKAPAN ICT                                                                                                    | PERANTI KOMPUTER                           | PEMACU CD                    |                              |
| Jawatan :<br>PENOLONG PEGAWAI          | 14. 001009009                    | PERALATAN DAN KELENGKAPAN ICT                                                                                                    | PERANTI KOMPUTER                           | PEMACU DVD                   |                              |
| TEKNOLOGI MAKLUMAT                     | 15. 001009010                    | PERALATAN DAN KELENGKAPAN ICT                                                                                                    | PERANTI KOMPUTER                           | PEMACU ZIP                   |                              |
| Babagian :                             | 16. 001009011                    | PERALATAN DAN KELENGKAPAN ICT                                                                                                    | PERANTI KOMPUTER                           | PEMACU CAKERA LIUT           |                              |
| UNIT TEKNOLOGI                         | 17. 001009012                    | PERALATAN DAN KELENGKAPAN ICT                                                                                                    | PERANTI KOMPUTER                           | PEMACU PITA KATRIJ / KASET   |                              |
|                                        | 18. 001009013                    | PERALATAN DAN KELENGKAPAN ICT                                                                                                    | PERANTI KOMPUTER                           | CRT FLAT SCREEN MONITOR      |                              |
|                                        | 19. 001009014                    | PERALATAN DAN KELENGKAPAN ICT                                                                                                    | PERANTI KOMPUTER                           | LCD/ TFT MONITOR             |                              |
|                                        | 20. 001009015                    | PERALATAN DAN KELENGKAPAN ICT                                                                                                    | PERANTI KOMPUTER                           | CRT NORMAL MONITOR           |                              |
|                                        | 21. 001009016                    | PERALATAN DAN KELENGKAPAN ICT                                                                                                    | PERANTI KOMPUTER                           | BEG KOMPUTER BIMBIT          |                              |
|                                        | 22. 001009017                    | PERALATAN DAN KELENGKAPAN ICT                                                                                                    | PERANTI KOMPUTER                           | PENGUNCI NOTE BOOK           |                              |
|                                        | 23. 001009018                    | PERALATAN DAN KELENGKAPAN ICT                                                                                                    | PERANTI KOMPUTER                           | WEB CAMERA                   |                              |
|                                        | 24. 001009019                    | PERALATAN DAN KELENGKAPAN ICT                                                                                                    | PERANTI KOMPUTER                           | SCREEN FILTER                | ~                            |
|                                        | 004000000                        |                                                                                                    | DED ANTI KONDUTED                          |                              |                              |
|                                        |                                  |                                                                                                    |                                            | SPPA Perbendaharaan Malaysia | © Copyright reserved 2014    |
| <b>S S</b>                             | 🧊 💿 🛛                            |                                                                                                    |                                            |                              | ► 😼 🛱 ♦> 13:56<br>16/06/2014 |

Gambarajah 10: Carian Kelas Aset

14. Sila pilih jenis aset yang ingin didaftarkan samaada Harta Modal atau Inventori. Klik pada radio button yang berkaitan dan klik butang Terus.

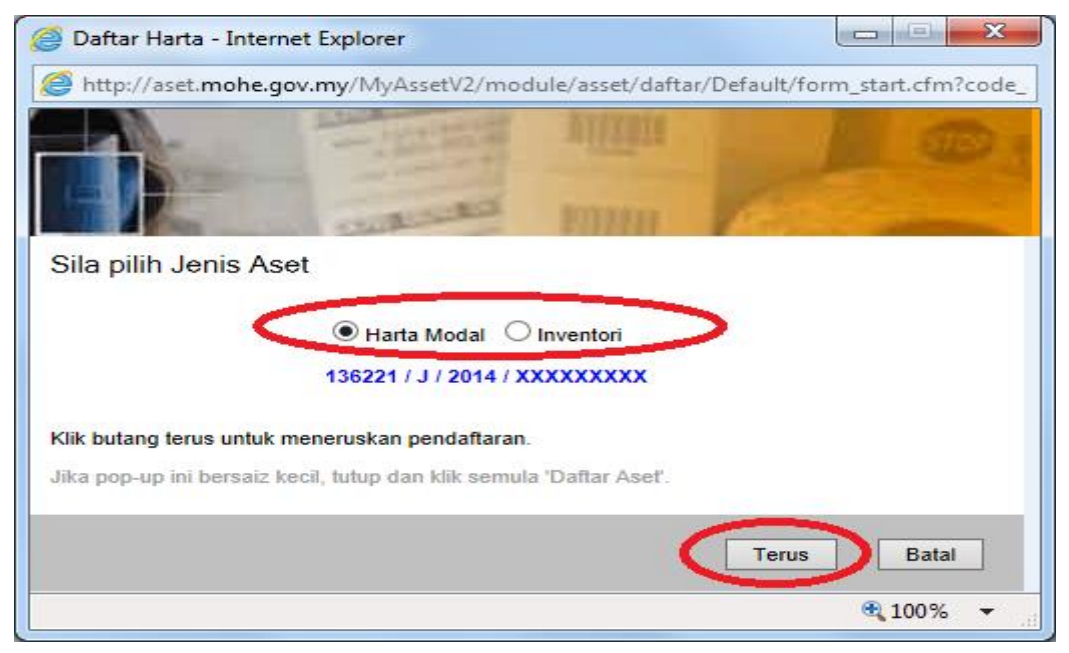

Gambarajah 11: Pilih Jenis Aset

15.Klik pada butang Sahkan untuk mengesahkan kod peralatan. Penjanaan kod ini adalah automatik oleh sistem.

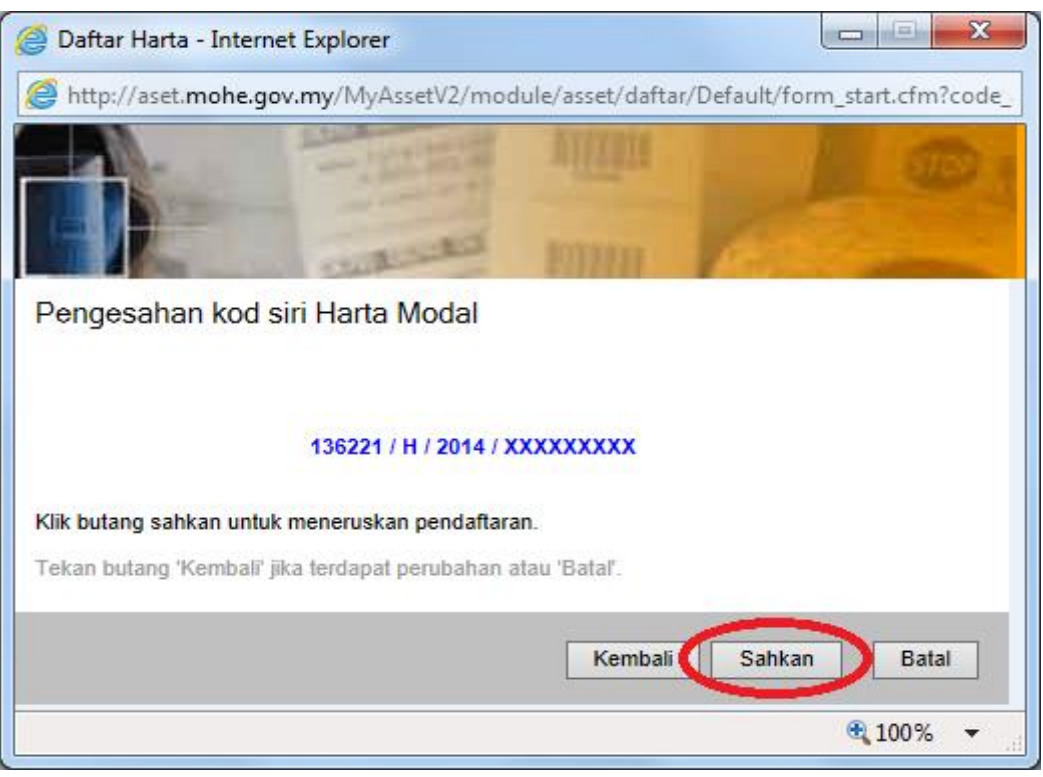

Gambarajah 12: Pengesahan Kod Siri.

## 16. Pendaftaran Harta Modal. (Untuk Inventori, Rujuk Langkah 17)

- Masukkan semua maklumat mengikut Kad Pendaftaran (KEWPA 2) yang sedia ada. Bagi pendaftaran aset yang baru hendaklah mengikut kepada spesifikasi dan Delivery Order yang diperolehi.
- No LO perlu diisi meskipun ianya bukan ruangan mandatori.
- Masukkan gambar peralatan sekiranya mempunyai gambar.
- Ruangan No Rujukan Fail hendaklah dimasukkan no Pendaftaran Peralatan dari kad KEWPA 2.
   Contoh: KPT/PSIS25/JKA/H/09/00125
- Sila klik checkbox Tandakan Jika Perlu Penyelenggaraan untuk semua peralatan yang memerlukan penyelenggaraan berkala.
- Masukkan Komponen/Aksesori jika ada. Bagi komputer, monitor juga termasuk dalam kategori aksesori.
- Di ruangan Pegawai Bertanggungjawab, masukkan nama Pengarah Terkini. Klik ikon orang untuk mencari nama Pengarah. Tarikh berkuatkuasa, biarkan tarikh terkini.
- Diruangan penempatan semasa, tarikh juga dibiarkan tarikh terkini.
- Pemilihan pengguna/penyelia penempatan semasa peralatan dan lokasi hendaklah dipilih dengan teliti agar memudahkan Pegawai Pengesah mengesah peralatan untuk disahkan.
   Kesilapan pemilihan mungkin menyebabkan peralatan didaftar tidak dapat disahkan.
- Setelah selesai, klik butang simpan.
- Satu pop-up mesej akan terpapar samaada anda ingin mendaftar peralatan yang sama. Klik ok sekiranya anda ingin meneruskan pendaftaran aset yang sama. Sekiranya tidak klik cancel.

| 🙆 PSIS - SPA V4.3 - Internet Exp                    | lorer                                                                                                    |                            |                                     |                           |
|-----------------------------------------------------|----------------------------------------------------------------------------------------------------|----------------------------|-------------------------------------|---------------------------|
| Attp://aset.mohe.gov.my/M                           | yAssetv2/framed.cfm?module=1                                                                                                    |                            |                                     |                           |
|                                                     | SPA<br>sistem pengurusan<br>avet                                                                                                    |                            | Sebelum Selepas Profil              | Admin Keluar              |
| 2                                                   | laftar Harta Modal (KEW.PA-2)                                                                                                    |                            |                                     | 💼 🚹 🔂 🛛                   |
| SPA                                                 | Banagian : UNIT TERNOLUGI MARLUMAT                                                                                                    | Kod Nasional : TENDER      | (LAPTOP)                            | ^                         |
| Daftar Perolehan                                    |                                                                                                    | I                          |                                     |                           |
| Daftar Aset                                         | Jenis Aset:   Harla Modal Inventori  Perolehan:   Diala Sawa hali Inventori  Perolehan:   Diala Sawa hali Inventori  Perolehan:   Diala Sawa hali Inventori  Perolehan:   Diala Sawa hali Inventori  Perolehan:   Diala Sawa hali Inventori  Perolehan:  Diala Sawa hali Inventori  Perolehan:  Diala Sawa hali Inventori Perolehan:  Diala Sawa hali Inventori Perolehan:  Diala Sawa hali Inventori Pero |                            | Perolehan Sera                      | ITA - V                   |
| > Daftar Aset                                       | No. Siri Pendaftaran KPM/PSIS / H / YY / X                                                                                                    |                            |                                     |                           |
| Senarai Direkod                                     |                                                                                                    | Sumber Peruntukan          | · •                                 |                           |
| Penempatan                                          | No. Barkod 136221/H/YYYY/XXXXXXX/DB                                                                                                    | No. VOT                    |                                     |                           |
| Laporan Bahagian                                    | Jenama dan Model DELL OPTIPLEX                                                                                                    | Tarikh Dibeli / Diterima   | 16/06/2014 31 16/06/2014 31 samakan |                           |
| Laporan Keseluruhan                                 | Buatan CHINA                                                                                                    |                            |                                     |                           |
| Pengurusan Kod                                      | Jenis dan No. Enjin                                                                                                    | Kos Seunit (RM) *          | 4,200.00 Jaminan 1 ✓ thn            |                           |
| Rekod Pembekal                                      | No. Pendaftran                                                                                                    | No. Rujukan Fail           | CPT/PSIS25/USM/H/09/00127 1         |                           |
| Pengguna Semasa :                                   | Gambar Photo                                                                                                    | $\sim$                     |                                     |                           |
| HARUN @ ISA                                         | Spesifikasi<br>(Maksima aksara 500)                                                                                                    | 2 Thda jika perlu penyeler | nggaraan                            |                           |
| Jawatan :<br>PENOLONG PEGAWAI<br>TEKNOLOGI MAKLUMAT |                                                                                                    | Kemaskini Komponen /       | Aksesori                            |                           |
| F29                                                 | Persual Bertanggungjawab                                                                                                    | Penempatan Semasa          |                                     |                           |
| UNIT TEKNOLOGI<br>MAKLUMAT                          | Tarikh * 16/06/2014 31 sama tarikh diterima                                                                                                    | Tarikh * 16/06/2014        | 🗓 sama tarikh diterima              |                           |
|                                                     | Nama * SULONG BIN YAHAYA                                                                                                    | Kod 100601/BGN/G/0         | 2/024                               |                           |
|                                                     | lawatan PENGARAH                                                                                                    | Nama * SHARMALA A/P.       | SHUNMUG/                            | Tease prove               |
|                                                     |                                                                                                    | Jawatan JURUTEKNIK KC      | MPUTER F                            |                           |
|                                                     |                                                                                                    |                            |                                     |                           |
| ×                                                   | SEMULA SIMPAN 4                                                                                                    |                            |                                     | ~                         |
| < >,                                                |                                                                                                    |                            | SPPA Perbendaharaan Malavsia        | @ Coovright reserved 2014 |
|                                                     |                                                                                                    |                            |                                     |                           |
|                                                     |                                                                                                    |                            | A                                   | 14:47<br>16/06/2014       |

Gambarajah 13. Pendaftaran Harta Modal

- 17. Pendaftaran Inventori.
  - Masukkan semua maklumat mengikut Kad Pendaftaran (KEWPA 3) yang sedia ada. Bagi pendaftaran aset yang baru hendaklah mengikut kepada spesifikasi dan Delivery Order yang diperolehi.
  - No LO perlu diisi meskipun ianya bukan ruangan mandatori.
  - Masukkan gambar peralatan sekiranya mempunyai gambar.
  - Ruangan No Rujukan Fail hendaklah dimasukkan no Pendaftaran Peralatan dari kad KEWPA 3. Contoh: KPT/PSIS25/JKA/I/09/123-133
  - Masukkan kuantiti peralatan. Rekod pendaftaran akan mendaftar kesemua kuantiti peralatan.
     Ini juga untuk memudahkan pengagihan peralatan dilokasi berlainan.
  - Di ruangan Pegawai Bertanggungjawab, masukkan nama Pengarah Terkini. Klik ikon orang untuk mencari nama Pengarah. Tarikh berkuatkuasa, biarkan tarikh terkini.
  - Diruangan penempatan semasa, tarikh juga dibiarkan tarikh terkini.
  - Pemilihan pengguna/penyelia penempatan semasa peralatan dan lokasi hendaklah dipilih dengan teliti agar memudahkan Pegawai Pengesah mengesah peralatan untuk disahkan.
     Kesilapan pemilihan mungkin menyebabkan peralatan didaftar tidak dapat disahkan.
  - Setelah selesai, klik butang simpan. Jumlah rekod didaftarkan akan dipaparkan. Kesemua kuantiti peralatan akan dipaparkan.

\*setiap perabot meskipun melebihi harga RM1000 adalah termasuk dalam kategori Inventori.

| SPSIS - SPA V4.3 - Internet Ex                                                         | plorer                                                                           |                                                                              |
|----------------------------------------------------------------------------------------|----------------------------------------------------------------------------------|------------------------------------------------------------------------------|
| Attp://aset.mohe.gov.my/N                                                              | lyAssetv2/framed.cfm?module=1                                                    |                                                                              |
|                                                                                        | SPA<br>sistem pengunusan<br>aser<br>Dathar Inventori ((@W.PA-3)                  | Sebelum Selepas Profil Admin Keluar                                          |
| SPA                                                                                    | Organisasi                                                                       | Keterangan                                                                   |
| Daftar Perolehan                                                                       | Politeknik Sultan Idris Shah                                                     | Kategori : PERALATAN DAN KELENGKAPAN ICT / Sub Kategori : PENCETAK (PRINTER) |
| Daftar Aset                                                                            | Bahagian : UNIT TEKNOLOGI MAKLUMAT                                               | Jenis : LASER                                                                |
| Daftar Perselisihan                                                                    |                                                                                  | Kod Nasional : 35299                                                         |
| Daftar Aset                                                                            | Insis Annt Allada Madal Allamadari                                               |                                                                              |
| Carian Aget                                                                            | Perolehan: Dibali Sawa bali Rediah Dipotahan Lucut Hak Tukar Pation Tukar Parana | Perolehan Secara                                                             |
|                                                                                        | No. Siri Pendaftaran KPM/PSIS / 1 / YY / X                                       |                                                                              |
| Penempatan                                                                             |                                                                                  | Sumber Peruntukan                                                            |
| Laporan Bahagian                                                                       | No. Barkod 136221/I/YYYY/XXXXXX/DB                                               | No. VOT                                                                      |
| Laporan Keseluruhan                                                                    | Butiran HP LASER PRINTER                                                         | No. Pesanan Kerajaan 90610                                                   |
| Pengurusan Kod                                                                         | No. Rujukan Fail PT/PSIS25/USM/I/09/713-724                                      | Tarikh Dibeli / Diterima * 12/11/2009 31 16/06/2014 31 samakan               |
| Rekod Pembekal                                                                         |                                                                                  | Kos Seunit (RM) * 611.00 Jaminan 0 v thn                                     |
|                                                                                        | Gambar Photo                                                                     | Pembekal Octomore Q                                                          |
| Pengguna Semase :<br>ZURIA ANITA BINTI<br>HARUN @ ISA<br>Jawatan :<br>PENOLONG PEGAWAI | Catatan                                                                          | Kuantiti * 12 Unit Ukuran Buah 🗸                                             |
| F29                                                                                    |                                                                                  |                                                                              |
| Bahagian :<br>UNIT TEKNOLOGI                                                           | Pegawai Bertanggungjawab                                                         | Penempatan Semasa                                                            |
| MAKLUMAT                                                                               | Tarikh * 16/06/2014 31 sama tarikh diterima                                      | Tarikh * 16/06/2014 31 sama tarikh diterima                                  |
|                                                                                        | Nama * SULONG BIN YAHAYA                                                         | Kod 100601/BGN/G/02/028                                                      |
|                                                                                        | Jawatan PENGARAH                                                                 | Lokasi * (UTM) BILIK PPTM DAN PELI                                           |
|                                                                                        |                                                                                  | Nama * AZUA AKMA BINTI ABDULLA 🕈                                             |
|                                                                                        |                                                                                  | Jawatan PEGAWAI TEKNOLOGI MAK                                                |
|                                                                                        |                                                                                  |                                                                              |
| ×                                                                                      | SEMULA SIMPAN UNTUK PENGESAHAN                                                   |                                                                              |
| < >                                                                                    |                                                                                  | CDA                                                                          |
|                                                                                        |                                                                                  | SPPA Perbendaharaan Malaysia © Copyright reserved 2014                       |
| 🚳 🥝 🖸                                                                                  |                                                                                  | ▲ 🍡 🔂 🌗 17.05<br>▲ 🎼 💭 🌗 16/06/2014                                          |

Gambarajah 14: Pendaftaran Inventori

18. Setelah direkodkan, satu paparan akan keluar bagi membuat perubahan/agihan peralatan.

- Klik pada checkbox yang ingin dipindahkan lokasi.
- Klik pada ubah lokasi dan pegawai untuk mengubah lokasi.
- Teruskan langkah diatas untuk mengubah lokasi/pegawai peralatan yang lain jika ada.

| 🔮 PSIS - SPA V4.3 - Internet Exp                                                          | lorer                                                                                                    |                              |                                            |                                                                         |
|-------------------------------------------------------------------------------------------|----------------------------------------------------------------------------------------------------|------------------------------|--------------------------------------------|-------------------------------------------------------------------------|
| http://aset.mohe.gov.my/My                                                                | Assetv2/framed.cfm?module=1                                                                                                    | 1                            |                                            |                                                                         |
|                                                                                           | SPA<br>sistem pengunusan<br>aset<br>marai Induk Pengesahan Inventori                                                                                                    |                              | Sebelum Selepas                            | Profil Admin Keluar                                                     |
| SPA                                                                                       | Halaman 1 🗸 dari 2                                                                                                    |                              | Contoh KEW.PA-3 termasuk b                 | elum disahkan 💌 Ubah Lokasi & Pegawal 🔨                                 |
| Daftar Perolehan                                                                          | Maklumat Inventori                                                                                                    | No. Pesanan Kerajaan Butiran | No. Siri Lokasi Semasa                     | Pegawai Penempatan                                                      |
| Daftar Aset<br>> Daftar Perselisihan<br>> Daftar Aset<br>> Senarai Direkod<br>Carian Aset | No Siri<br>Pendaharan: KPMP91S/II YY /X<br>No Barkod: 136221/2009090000293<br>1. Kalegor: PERALTAN DAN KELENGKAPAN ICT / Sub Kategori :<br>PENCETAK (PRINTER)<br>Jenis: LASER<br>No Siri Pen:: 000000293<br>No Rujkun Fait: KTP/FRS2SUSMM09/113-724                                                                                                    | 90610 HP LASER<br>PRINTER    | 000000293 (UTM) BILIK PPTM DAN<br>PELBAGAI | AZUA AKMA BINTI ABDULLAH<br>SANI                                        |
| Penempatan<br>Laporan Bahagian<br>Laporan Keseluruhan<br>Pengurusan Kod                   | No. Siri KPM/PSISII/YY/X<br>Pendataran: 15221/02099/00000294<br>No. Barkod: 152221/02099/00000294<br>2. Kategori: PENCETAK (PRINTER)<br>Jenis: LASE<br>No Siri Pen:: 000000294<br>No Rujikun Fali: KF/TPRSS/SUMM/09/713-724                                                                                                    | 90610 HP LASER<br>PRINTER    | 000000294 (UTM) BILIK PPTM DAN<br>PELBAGAI | AZUA AKMA BINTI ABDULLAH<br>SANI                                        |
| Rekod Pembekal<br>Pengguna Semasa :<br>ZURIA ANITA BINTI<br>HARUN @ ISA<br>Jawatan :      | No. Siri<br>Pendafaran: KPMP/SIS/II/YY/X<br>No. Barkod: 136221/k0209900000295<br>3. Kalegori: PENCETAK (PRINTER)<br>Jenis: LASER<br>No Siri Pen:: 000000295<br>No Rujkun Fali: KE7F/SISSUSMM09713-724                                                                                                    | 90610 HP LASER<br>PRINTER    | 000000295 (UTM) BILIK PPTM DAN<br>PELBAGAI | AZUA AKMA BINTI ABDULLAH<br>SANI                                        |
| PENOLONG PEGAWAI<br>TEKNOLOGI MAKLUMAT<br>F29<br>Bahagian :<br>UNIT TEKNOLOGI<br>MAKLUMAT | No. Sin         KPM/PSIS/II 'YY /X           Pendafaran:         156221/0209900000296           No. Barkod:         156221/020990000296           4.         Kalegori:           PENCETAK (PRINTER)           Jenis:         LASER           No Sin'Pen::         00000296           No Sin'Pen::         00000296           No Sin'Pen::         00000296           No Ruikon Fait:         KPT/PSISJSUMM09/13-724 | 90610 HP LASER<br>PRINTER    | 000000296 (UTM) BILIK PPTM DAN<br>PELBAGAI | AZUA AKMA BINTI ABDULLAH 🗌 🥖                                            |
|                                                                                           | No. Sin         KPM/PSIS/II 'YY /X           Pendataran:         156221/02099/00000297           Sono Barkod:         156221/02098/00000297           S.         Kategori:           PENCETAK (PRINTER)           Jenis:         LASER           No Sin Pen::         00000297           No Sin Pen::         00000297           No Sin Pen::         00000297                                                      | 90610 HP LASER<br>PRINTER    | 000000297 (UTM) BILIK PPTM DAN<br>PELBAGAI | AZUA AKMA BINTI ABDULLAH 🗌 🥒<br>Sani                                    |
| < > >                                                                                     | No. Siri<br>Pendataran: KPM/PSISAI YY /X<br>No. Barkod: 156221/J2039000000298<br>PERALATAN DAN KELENGKARAN ICT. / Sub Katwood                                                                                                    | HPIASER                      | (ITM) BILIK PPTM DAN<br>SPPA Perbend       | AZUA AKMA RINTI ABDUULAH<br>Seharaan Malaysia © Copyright reserved 2014 |
| 🚱 健 🖸                                                                                     |                                                                                                    |                              |                                            | ▲ 😼 🛱 ♦> 17:06<br>16/06/2014                                            |

Gambarajah 15: Ubah Lokasi & Pegawai

19.Untuk melihat senarai yang telah direkod, klik pada menu Daftar Aset kemudian Senarai Direkod. Klik pada jenis peralatan untuk melihat senarai peralatan yang telah anda daftarkan.

| PSIS - SPA V4.3 - Internet Explorer                                                                                                    |              | -              |                |                   |                     |
|----------------------------------------------------------------------------------------------------|--------------|----------------|----------------|-------------------|---------------------|
| http://aset.mohe.gov.my/MyAssetv2/framed.cfm?module=1                                                                                                    |              |                |                |                   |                     |
| SPA<br>sistem pengurusan<br>aset                                                                                                    | Sebelum      | Selepas        | Profil         | Admin             | Keluar              |
| Senarai Harta Direkod Oleh Anda - Status Menunggu Pengesahan                                                                                                    |              |                |                | 4                 |                     |
| SRA Dollar Perokhan Ohlar Adet Oblar Adet Oblar Adet Oblar Adet Oblar Adet Oblar Adet Oblar Adet Oblar Adet Oblar Adet Description Oblar Adet Percengulan Laporan Eshaguan Laporan Eshaguan Laporan Kod Redod Perabkai  Perguna Swaa: Description Description Desc | Inventori 88 | )              |                |                   |                     |
|                                                                                                    |              | SPPA Perbendah | araan Malaysia | © Copyright reser | ved 2014            |
|                                                                                                    |              |                |                | No 12 40          | 18:54<br>18/06/2014 |

Gambarajah 16: Senarai Direkod

20. Klik pada ikon Pensel untuk mengubah rekod anda sekiranya terdapat pembetulan. (**Rekod ini** hanya boleh diubah sebelum disahkan oleh Pegawai Pengesah)

| 🧭 PSIS - SPA V4.3 - Internet Ex                                                        | plorer                                                                                                    |                                                                                                    |                                                                                                    | _                                                                                                    |                      |
|----------------------------------------------------------------------------------------|----------------------------------------------------------------------------------------------------|----------------------------------------------------------------------------------------------------|----------------------------------------------------------------------------------------------------|----------------------------------------------------------------------------------------------------|----------------------|
| Attp://aset.mohe.gov.my/N                                                              | lyAssetv2/framed.cfm?modul                                                                                    | le=1                                                                                                    |                                                                                                    |                                                                                                    |                      |
|                                                                                        | SPA<br>sistem pengurusan<br>aset<br>Senarai Harta Modal Didaftar Oleh                                         | Anda - Status Menunggu Pengasahan                                                                                                    |                                                                                                    | Sebelum Selepas Profil Ad                                                                                                    | Imin Keluar          |
| SPA                                                                                    | Harta-harta baru yang telah d                                                                                 | idaftarkan                                                                                                    |                                                                                                    |                                                                                                    | ~                    |
| Daftar Perolehan                                                                       | 14 4 > >1                                                                                                    | ✓ Daripada Halaman 1                                                                                                    |                                                                                                    |                                                                                                    |                      |
| Daftar Aset                                                                            | Kategori -                                                                                                    | 🗸 Carian 🔤 Ca                                                                                                    | ri 🔽 Reset                                                                                                    |                                                                                                    |                      |
| > Daftar Aset                                                                          | Maklumat Harta                                                                                                |                                                                                                    | Bahagian Yang Bertanggungjawab                                                                                          | Dimasukkan Oleh                                                                                                    |                      |
| → Senarai Direkod<br>Carian Aset<br>Penempatan<br>Laporan Bahagian                     | No. Siri Pendaftaran:<br>No. Barkodi<br>Kategori:<br>1. Jenis:<br>Jenama:<br>No. Casis/Siri:<br>No Siri Pen.: | KPM0535H/YY/X<br>136221H/2014000000010<br>PERALATAN DAN KELENGKAPAN ICT / Sub Kalegori : KOMPUTER<br>KOMPUTER MEJA (DESKTOP)<br>COMPAQ INISIZO<br>KHYTZQW  | Negeri: Selangor<br>Dærah: Sabak Bernam<br>Gavangan: POLITEKNIK SULTAN IDRIS SHAH<br>Bahagian: UNIT TEKNOLOGI MAKLUMAT  | Tariih: 2014-06-11 15-40-44 0<br>Oleh: ZURIA ANITA BINTI HARUN @ ISA<br>Javutan: PENOLONG PEGAWAI TEKNOLOGI MAKLUM.<br>Bahagian: UNIT TEKNOLOGI MAKLUMAT<br>MyKod: 10060116   | AT F29               |
| Laporan Keseluruhan<br>Pengurusan Kod<br>Rekod Pembekal                                | No. Siri Pendaftaran:<br>No. Barkod:<br>Kategori:<br>2. Jenis:<br>Jenama:<br>No. Casis/Siri:<br>No Siri Pen.: | KPMIPSISHI YY X<br>ISS22HI22400000007<br>PERALATAN DAN KELENGKAPAN ICT / Sub Kategori : KOMPUTER<br>KOMPAGN (X6530<br>KHYT2)h                              | Negeri: Selangor<br>Daerah: Sabak Bernam<br>Cawangan: POLITEKNIK SULTAN IDRIS SHAH<br>Bahagian: UNIT TEKNOLOGI MAKLUMAT | Tarikh: 2014-06-11 15:40:04:0<br>Oleh: ZURIA ANITA BINTI HARUN @ ISA<br>Jawalan: PENOLOMG PEGAWAI TEKNOLOGI MAKLUM.<br>Bahagian: UNIT TEKNOLOGI MAKLUMAT<br>MyKod: 10060116   | AT F29 🥒 😰           |
| Pengguna Semasa :<br>ZURIA ANITA BINTI<br>HARUN @ ISA<br>Jawatan :<br>PENOLONG PEGAWAI | No. Siri Pendaftaran:<br>No. Barkod:<br>Kategori:<br>3. Jenis:<br>Jenama:<br>No. Casis/Siri:<br>No Siri Pen.; | KPMIPSISHI YY X<br>158221Hi274400000006<br>PERALATAN DAN KELENGKAPAN ICT / Sub Kategori : KOMPUTER<br>KOMPUTER MEJA (DESKTOP)<br>COMPAR 106320<br>MKRGNK   | Negeri: Selangor<br>Daerah: Sabak Bernam<br>Cavangan: POLITEKNIK SULTAN IDRIS SHAH<br>Bahagian: UNIT TEKNOLOGI MAKLUMAT | Tarikh: 2014-06-11 10-43-42 0<br>Oleh: ZURIA ANITA BINTI HARUN @ ISA<br>Jawatan: PENOLONG PEGAWAI TEKNOLOGI MAKLUM.<br>Bahagian: UNIT TEKNOLOGI MAKLUMAT<br>MyKod: 10060116 🚹 | AT F29 🥒 🕄           |
| F29<br>Bahagian :<br>UNIT TEKNOLOGI<br>MAKLUMAT                                        | No. Siri Pendaftaran:<br>No. Barkod:<br>Kategori:<br>4. Jenis:<br>No. Casis/Siri:<br>No Siri Pen.:            | KPMIPSISINI YY X<br>138221HI201400000004<br>PERALATAN DAN KELENGKAPAN ICT / Sub Kategori : KOMPUTER<br>KOMPUTER MEJA (DESKTOP)<br>COMPA (1)(5320<br>MITTZX | Negeri: Selangor<br>Daerah: Sabak Bernam<br>Cawangan: POLITEKNIK SULTAN IDRIS SHAH<br>Bahagian: UNIT TEKNOLOGI MAKLUMAT | Tarikh: 2014-06-11 10:38:50 0<br>Oleh: ZURIA ANITA BINTI HARUN @ ISA<br>Jawatan: PENOLONG PEGAWAI TEKNOLOGI MAKLUM.<br>Bahagian: UNIT TEKNOLOGI MAKLUMAT<br>MyKod: 10060116   | AT F29               |
|                                                                                        | No. Siri Pendaftaran:<br>No. Barkod:<br>Kategori:<br>5. Jenis:<br>Jenama:<br>No. Casi/Siri:<br>No Siri Pen.:  | KPMIPSISHI YY X<br>Isizzi Hizokooooooti<br>PERALATAN DAN KELEKGAPAN ICT / Sub Kategori : KOMPUTER<br>ACER VERTIO<br>ACER VERTIO<br>PSV520R0109080A08F2     | Negeri: Selangor<br>Daerah: Sabak Bernam<br>Cawangan: POLITEKNIK SULTAN IDRIS SHAH<br>Bahagian: UNIT TEKNOLOGI MAKLUMAT | Tarikh: 2014-06-10 15.47.00.0<br>Oleh: ZURIA ANITA BINTI HARUN @ ISA<br>Jawatan: PENOLONG PEGAWAI TEKNOLOGI MAKLUM.<br>Bahagian: UNIT TEKNOLOGI MAKLUMAT<br>MyKod: 10060116   | AT F29 🥒 📀           |
| < >                                                                                    | No. Siri Pendaftaran:<br>No. Barkod:<br>Kategori:<br>6. Jenis:                                                | RPM/PSISIH/YY/X<br>136221/H/2013/0000000001<br>PERALATAN DAN KELENGKAPAN ICT / Sub Kategori : KOMPUTER<br>KOMPUTER RIBA (LAPTOP)                           | Negeri: Selangor<br>Daerah: Sabak Bernam                                                                                | Tarikh: 2014-06-10 10:25:17.0<br>Oleh: ZURIA ANITA BINTI HARUN @ ISA<br>Jawatan: PENOLONG PEGAWAI TEKNOLOGI MAKLUM                                                            | AT F29 🧪 👩           |
|                                                                                        |                                                                                                    |                                                                                                    |                                                                                                    | SPPA Perbendaharaan Malaysia 🛛 © Cop                                                                                                    | wright reserved 2014 |
| 📀 🤶 🖸                                                                                  | 🚞 🔣 🭕                                                                                                    | <b>7</b>                                                                                                    |                                                                                                    | ~ N                                                                                                    | 18:55 No. 18/06/2014 |

Gambarajah 17: Ubah Rekod

21. Sekiranya selesai, klik butang Keluar untuk keluar dari Sistem SPA.

Sebarang pertanyaan mengenai Sistem (nama pengguna, kata laluan, akses dll) bolehlah menghubungi En Yasrizan(6249) atau Cik Zuria Anita(6252) di Unit Teknologi Maklumat.

Sebarang pertanyaan mengenai Aset (status aset, jenis, harga dll) bolehlah mneghubungi Pn Faridah Hanim(6424) di Unit Aset.